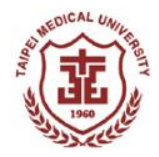

# 財產驗收操作說明

報告單位:保管組 日期:105.04.26

驗收步驟

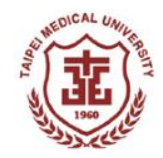

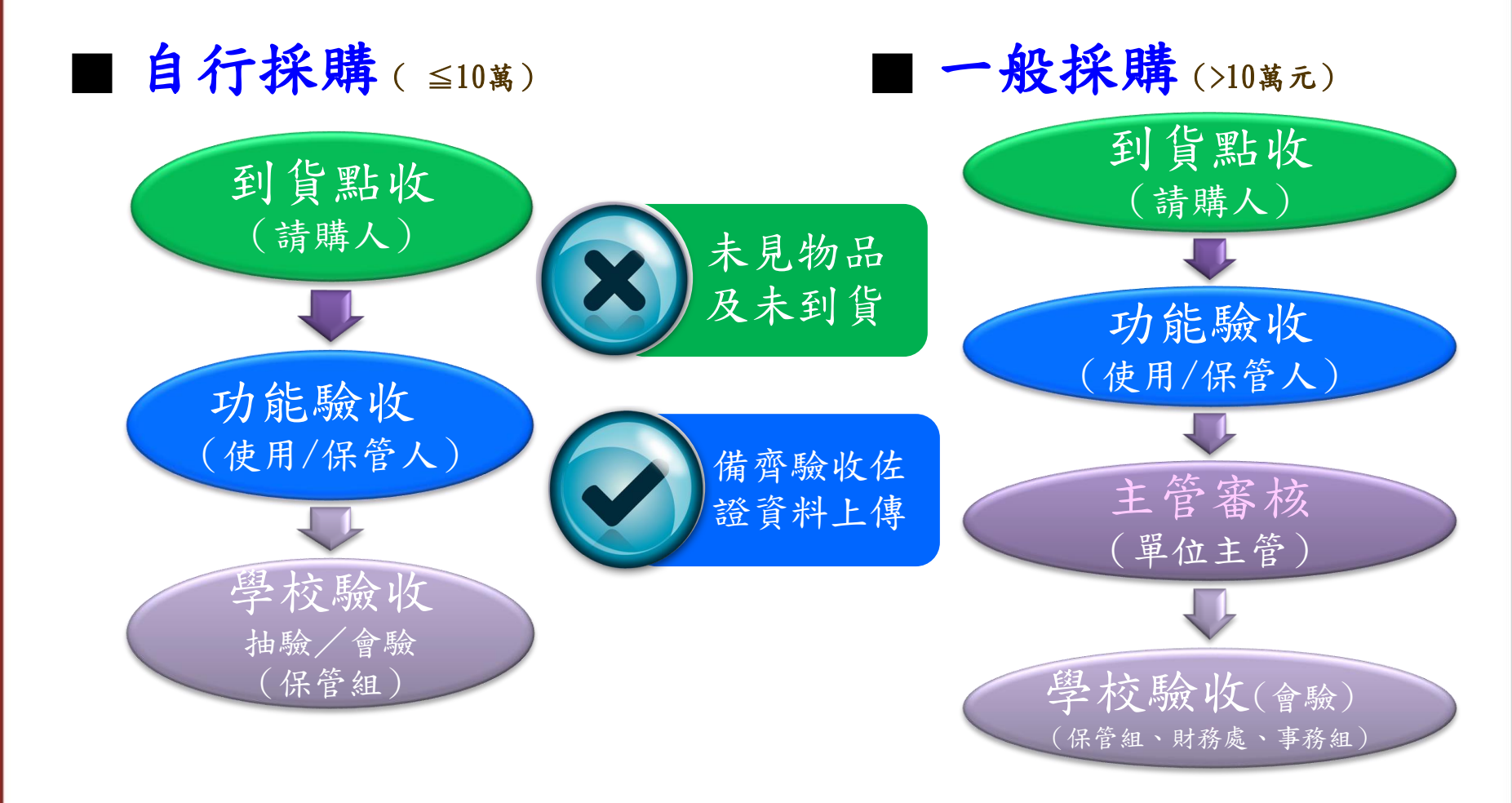

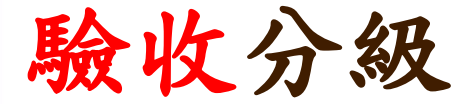

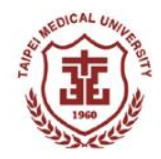

## ■ 請購單位負責到貨點收與功能驗收

保管組代表學校依金額分級辦理會驗

| 作業分類       | 自行採購                  | -                                                  | 一般採購                    |                         |
|------------|-----------------------|----------------------------------------------------|-------------------------|-------------------------|
| 採購分級       | ≦10萬元                 | >10萬元<br>≦30萬元                                     | >30萬元<br>≦100萬元         | >100萬元                  |
| 請購單位<br>驗收 | (自行 & 一般)<br>請購人/到貨點收 | <ul> <li>(自行 &amp; 一般</li> <li>→ 保管人/功能</li> </ul> | ) (-<br>驗收 <b>→</b> 單位主 | -般採購 <b>)</b><br>管/驗收審核 |
| 學校會驗       | 保管組 抽/會 驗             | 保管組會驗<br>財務處監驗                                     | 保管組、事務;<br>財務處監驗        | 組會驗                     |

驗收相關規定詳見:臺北醫學大學採購作業程序P11~13

http://www.tmu.edu.tw/v3/files/archive/3334\_c8b4814f.pdf

免經請購程序

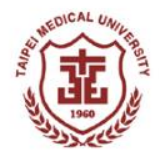

|       | 校內預算屬於下列事由,得免經請購程序逕以請款結報;使<br>用預算補助機關無其他規定,亦得比照辦理。                                                                                                    |
|-------|----------------------------------------------------------------------------------------------------|
| 依公告為準 | <ol> <li>金額1萬元以內(&lt;\$10,000)品項,皆免請購作業。<br/>下列品項仍須辦理請購作業:</li> <li>(1)機電/土木營繕工程類</li> <li>(2)毒性化學物質</li> <li>(3)資訊(電子)資源-電腦硬體設備、電腦軟體或作業系統、<br/>網路工程等</li> <li>(4)圖書及博物屬資本門列財產帳</li> </ol>                              |
|       | 2. 金額超過1萬元(≥\$10,000)經常性付款或繳付公務部門之款<br>項,亦免請購,項目如下:<br>水費、電費、瓦斯費、電信費、郵費、報紙費、公務車燃油<br>費、過路費、停車費、政府部門規費、論文發表費、論文修<br>訂費、資料檢索費、健保資料庫資料使用費、校外實習費、<br>註冊費、會員費、報名費、專利費、國外研究機構研究費、<br>附屬醫院檢驗費、受試者營養費、訓輔經費、學生社團費、<br>校內規定之收費項目。 |
|       | 確定                                                                                                    |
|       |                                                                                                    |

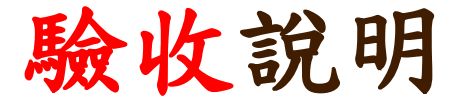

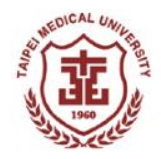

### 保管組會驗:

1. 自行採購:十萬元(含)以下

※認列財產類: 1萬元以上且使用年限在兩年以上之設備。

(例:電腦軟體1萬元以上但只授權一年,不列財產,不可使用資本門預算)

2. 一般採購:超過十萬元,保管組依採購分級辦理會驗

確定採購標的到貨齊全,始可點選確認系統到貨點收

完成儀器設備功能驗收,請將相關驗收佐證資料上傳系統

## 自行採購 Tips

#### 【提醒】

※請於設備物品到貨後,再執行到貨點收/功能驗 收之簽核 若有上述「設備物品未到貨即申請驗收」情況, 保管組將依規定執行『退件及補件』

※若遇緊急案件可通知保管組安排會驗程序

一般採購 Tips

#### 【提醒】

※單位須確認物品到貨無誤且備妥驗收佐證資料 上傳系統

参考:首頁/保管組/文件下載/驗收應備之文件一覽表及功能 驗收範本

※提醒主管審核

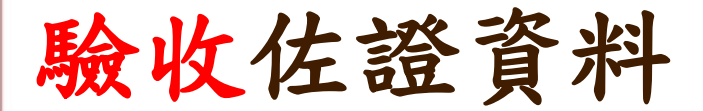

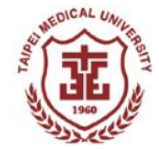

 ■ 凡屬財產、工程類或10萬元以上 一般採購案,須附驗收佐證資料 首頁→行政單位/總務處保管組
 →文件下載
 →參考範本

> 驗收應備之文件一覽表 功能測驗紀錄單 工程初驗紀錄單

|           |            |          | 驗          |             | 收       | J.      | 應                  | 備   | ī              | 2             | え        |            | 5  | t           |       | 件             |                | -   | -            |             | 1              | 覽  |               |                     | 表₊           |     |     |             |
|-----------|------------|----------|------------|-------------|---------|---------|--------------------|-----|----------------|---------------|----------|------------|----|-------------|-------|---------------|----------------|-----|--------------|-------------|----------------|----|---------------|---------------------|--------------|-----|-----|-------------|
| 作         |            | *        | 分          | #           | ŀ       | 自行採購    | e                  |     |                |               |          |            |    |             | 一般採り  | <b>\$</b> ₽   |                |     |              |             |                |    |               |                     |              |     |     |             |
| 採         |            | 赙        | 分          | <i>1</i> 0  | b       | 單位自動    | e                  |     | 1              | 務組            | 2        |            |    | 1           | 採購小約  | <b>8.</b> +2  |                |     | お            | <b>张</b> 赙委 | 萸飠             | P. |               | 验                   | <b>火資</b>    |     |     |             |
| 額         |            |          |            | ß           | . ≧1 \$ | 【元 & ≦  | 10 萬元∉             | >10 | 萬元             | & ≦3          | 30 萬 #   | t₽         | >3 | 80 萬        | 元 & ≦ | 100           | 萬₽             |     | :            | >100 \$     | 有元             | ρ  |               | <del>ም</del> ነ<br>ይ | s . R.<br>傳  | 練り  | )∓1 | Z.          |
| 分         |            |          |            | 剱           | 儀器類     | i 其他類·  | 工程频(               | 儀器  | 類←其            | 他類            | エ税       | 類(         | 儀器 | 類           | 其他频   | ÷ 1,          | 医颏             | 儀器  | 類↔           | 其他          | 類←             | 工業 | 【類←           |                     |              |     |     |             |
| 估<br>(無∤  | 估作         | t₽       | 價<br>續說明   | 耳由          | 3 F     | · 需 要   | ' ड <del>ड</del> ( |     | 1              | ×             |          |            | /  | /           |       |               | *              |     | /            |             |                |    | ~             | 2                   | ₹¢           | 猜见  | 單位  | z.e         |
| 合约        | 書          | 或捐       | 単式         | 打草等         |         |         |                    | 常   | 要← 重           | 子 要           | <b>Ż</b> | 要          | 禽  | <b>要</b> +  | 禽 妾   | ÷ 🖹           | 要。             | 翥   | <b>₹</b> +   | 常           | <b>₹</b> +     | 常  | <b>₹</b> +    | গার                 | ¢⊕•          | 孝   | 熃 組 | <b>1</b> +) |
| 睛!        | <b>8</b>   | 验        | 收紀         | 錄單          |         |         |                    | 禽   | 要《震            | : 要(          | 翥        | <b>要</b> + | 翥  | 要+          | 离 要   | + 🕱           | <b>要</b> (     | 翥   | <b>₹</b> +   | 富           | <b>₹</b> +     | 翥  | <b>₹</b> +    | 翥                   | 要的           | 事   | 疲 # | Į.e         |
| 劝         | 麄          | 测        | 鉽          | 报告          | 依需要     | + 依需要+  | 依需要←               | 2   | <b>₽</b> +2 \$ | <b>\$</b> ∰≁  | 依需       | ₹÷         | 翥  | 要+          | 窝 要   | ← 依1          | \$,∰,∻         | 裳   | £÷           | 翥           | ₹÷             | 依書 | ; <b>₹</b> -  | 窝                   | 贵년           | 請見  | 早位  | L¢          |
| ke i      | 椎財         | <b>*</b> | 式 <u>保</u> | 81 1<br>1   | 依需要     | ↓ 依需要(  | 依需要↔               | 禽   | 要6 案           | ; 要(          | - 3      | <b>₹</b> 0 | 翥  | 要+          | 离 要   | + 🕱           | 要₽             | 翥   | <b>₹</b> +   | 當           | <b>₹</b> ¢     | 翥  | 要。            | 翥                   | <b>₽</b> +   | 猜则  | 單位  | z.e         |
| 故         |            | Ť        | <b>\$</b>  | <b>\$</b>   | 的依需要    | 4) 依需要( | 依需要+               | 依寓  | 要+) 份          | 家禽要+          | 依寓       | ₹+         | 依寓 | <b>€</b> +2 | 依需要   | 《依律           | 需要←            | 依寓  | €¢           | 依寓          | 妾₽             | 依言 | (要)           | 依言                  | 贫妾₽          | 請見  | 早心  | z e         |
| <u>\$</u> |            | 统        | 光          | 적           | 的需要     | + 依需要+  | 依需要+               | 依需  | 要+) 係          | \$\$\$\$\$\$€ | 依需       | 흇위         | 依寓 | 흇           | 依需要   | 《依:           | 需要←            | 依需  | €¢           | 依需          | <del>و</del> و | 依言 | ;ۥ            | 依書                  | \$要€         | 猜见  | 早心  | z.e         |
| in 1      | 驗          |          | 杞 🛊        | * *         |         |         | 依需要←               |     | 1              | ~             | 2        | ₹ŕ         | /  | ~           |       | 2             | 홋(             |     |              | _           |                | 翥  | <b>₹</b> +    | 裳                   | 要4           | 춯   | 缝丝  | Į.e         |
| ¢         |            |          | r          | 3           |         |         | 依需要↓               | _   | 1              | ~             | 翥        | 妻(         | ~  | $\sim$      | ~     | 2             | 要:             |     | $\sim$       | _           |                | 禽  | <b>₹</b> +    | 禽                   | 要+2          | 請用  | 早心  | z e         |
| r.        | 稛          | 姳        | 算          | 總者          |         |         | 依需要↔               | ~   | 1              |               | 2        | <b>₹</b> ( | /  | ~           | ~~    | -             | <del>爱</del> • | ~   |              | ~           | $\sim$         | 翥  | <b>₹</b> +    | 常                   | <b>₽</b> +   | 猜见  | 早位  | z.e         |
| ę.        |            |          | L          | 5           |         |         | 依需要↔               | _   |                |               | 翥        | £≁         |    | /           |       | 2             | <del>₹</del> • | _   |              | ~           |                | 翥  | ₹÷            | গ                   | ¢ ∰ ≁        | 請見  | 早位  | L¢          |
| ŧ         | J          |          | 進度         | ŧ \$        |         |         | 依需要↔               |     | 1              |               | 依需       | <b>₹</b> + | /  | /           |       | 依             | 需要↔            | ~   |              | ~           |                | 依書 | \$ 要←         | ব                   | ¢⊕≁          | 請見  | 早心  | z¢          |
| ŧ.        | ŗ          | 前        | 中後         | 照片          |         | 1       | 依需要+               |     | 1              | ~             | 依需       | <b>要</b> ( | 2  | /           | ~     | 依             | 高贵:            |     | _            |             | $\square$      | 依書 | \$ <b>€</b> + | গ                   | ¢⊕-          | 猜则  | 單位  | 2.0         |
| 凫         | J          |          | 8 \$       | <b>K</b> \$ |         |         |                    |     | $\square$      |               | 依需       | <b>£</b> + | 2  | ~           |       | (依)           | \$,∰,∻         |     | _            |             |                | 依常 | \$ <b>₽</b> ₽ | गई                  | ¢⊕∻          | 請見  | 早位  | L¢          |
| M         | 籵          | 進        | 場          | 證明          |         |         |                    |     |                | ~             | 依需       | ₹¢         | 2  | ~           |       | 依             | 常要←            |     | _            | _           |                | 依言 | (要)           | বর                  | <b>€</b> ⊕∂  | 請見  | 早心  | z.¢         |
| ¢ e       | . <b>探</b> | 炥        | 缘建术        | 才證明         |         |         |                    |     |                | ~             | 依需       | چ¢         | 2  | ~           |       | 依             | 常要←            |     | _            | _           |                | 依言 | ; <i>€</i> +  | গাৰ                 | ¢⊕≁          | 猜则  | 早心  | z.e         |
| 英女        | 他明         | 含之       | 约或相關       | 標單文件        |         | 17      | 17                 | 黨   | 要← 案           | 会 要           | 翥        | <b>₹</b> + | 翥  | <b>₹</b> +  | 离要    | € 🕱           | <b>要</b> (     | 翥   | ₹+           | 翥           | ₹÷             | 禽  | <b>₹</b> +    | ব                   | <b>i</b> ⊕ 0 | 請用  | 早心  | z.e         |
| 长融        | 枚服         | 見務の      | 殿商之        | 务务或         | 炸痰频:)   | 毛一期積磷   | 時,須附る              | 约外  | 第二             | 期後之           | 請赙,      | 應加         | 条統 | 功能          | 剥铁加盟  | 1. <b>`</b> # | 模記             | 錄(或 | , <b>1</b> 4 | 日站          | )存:            | 放於 | 请赙            | 單位                  | <br>         | F様・ | e)  | -           |

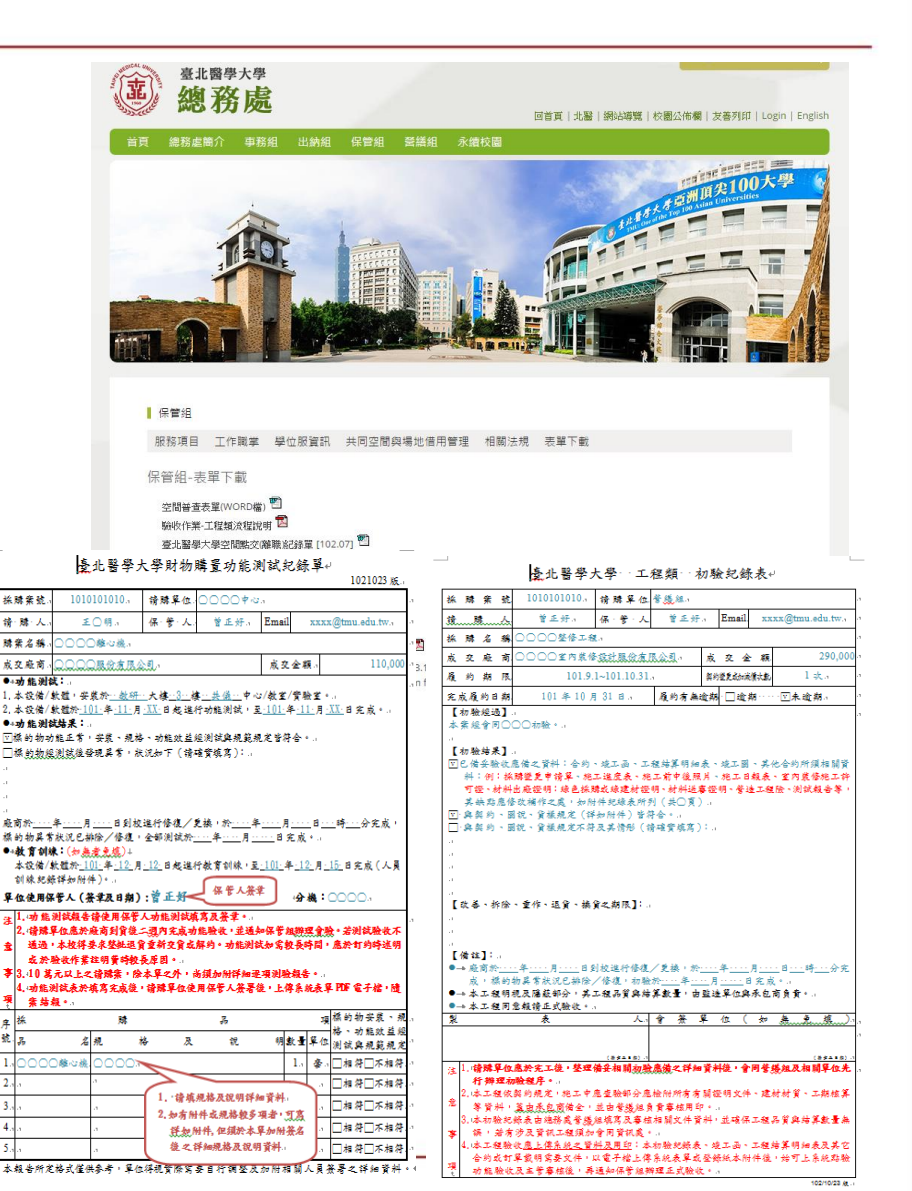

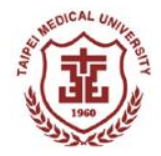

驗收系統 操作說明

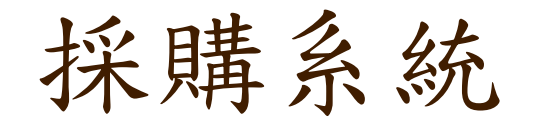

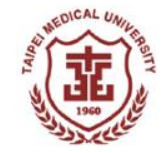

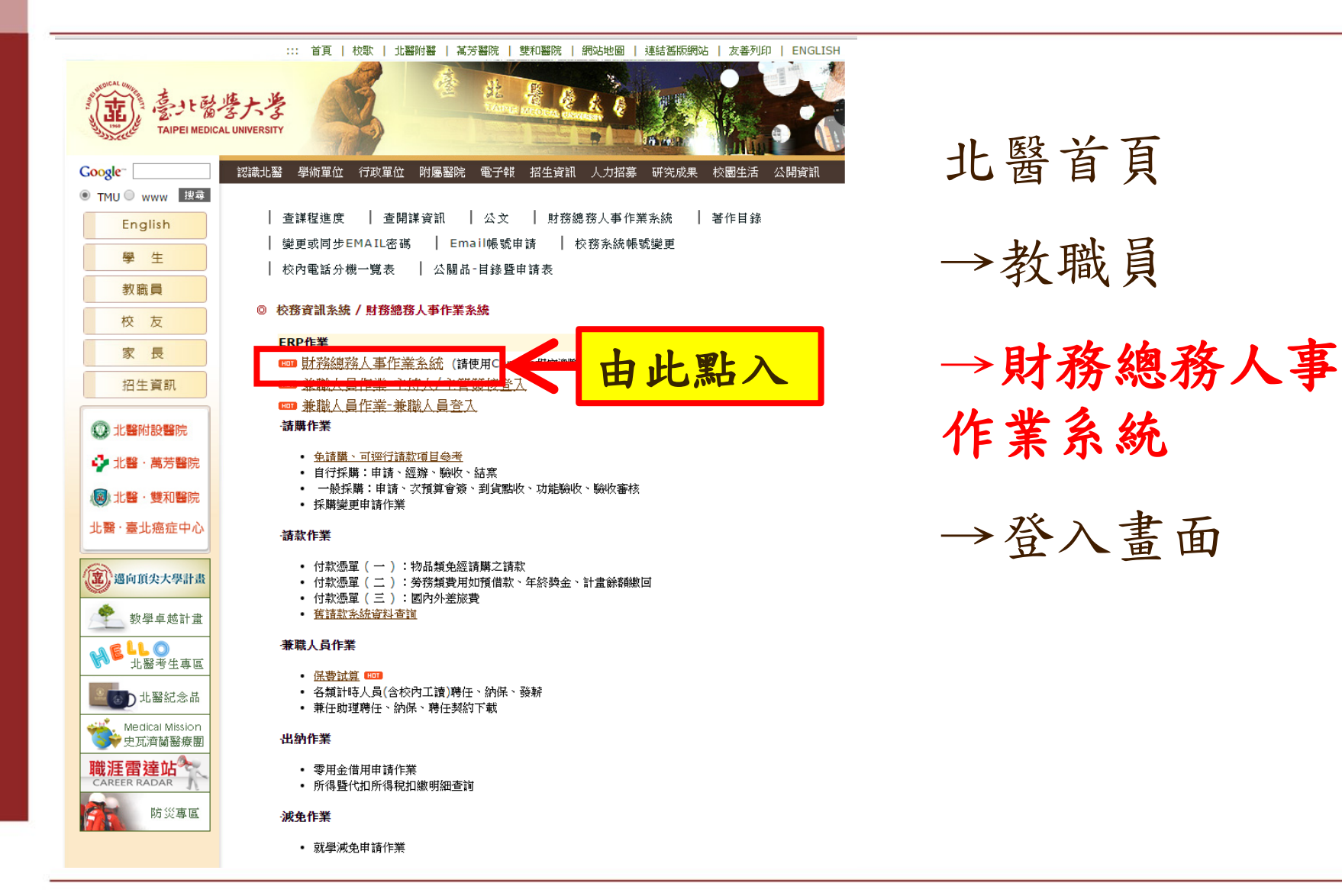

點選上方 總務系統WEB

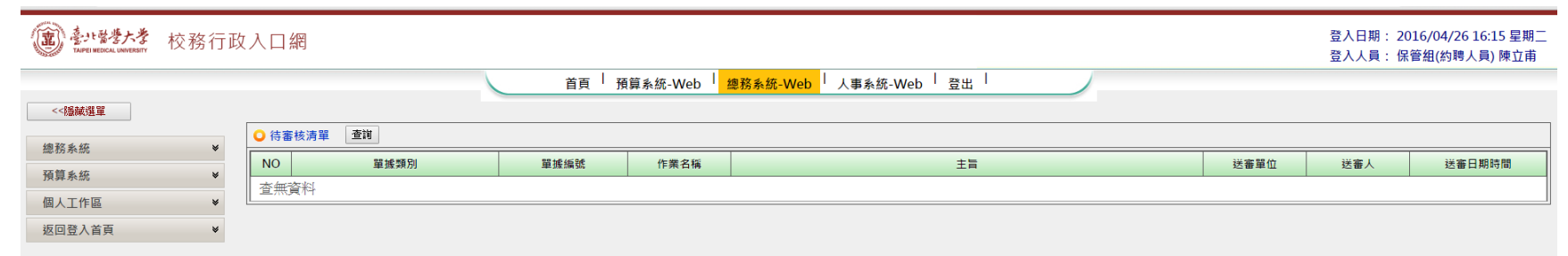

Version: 1.2.0, Build: 20160401

DICAL

登入畫面

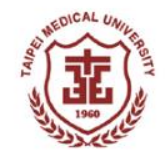

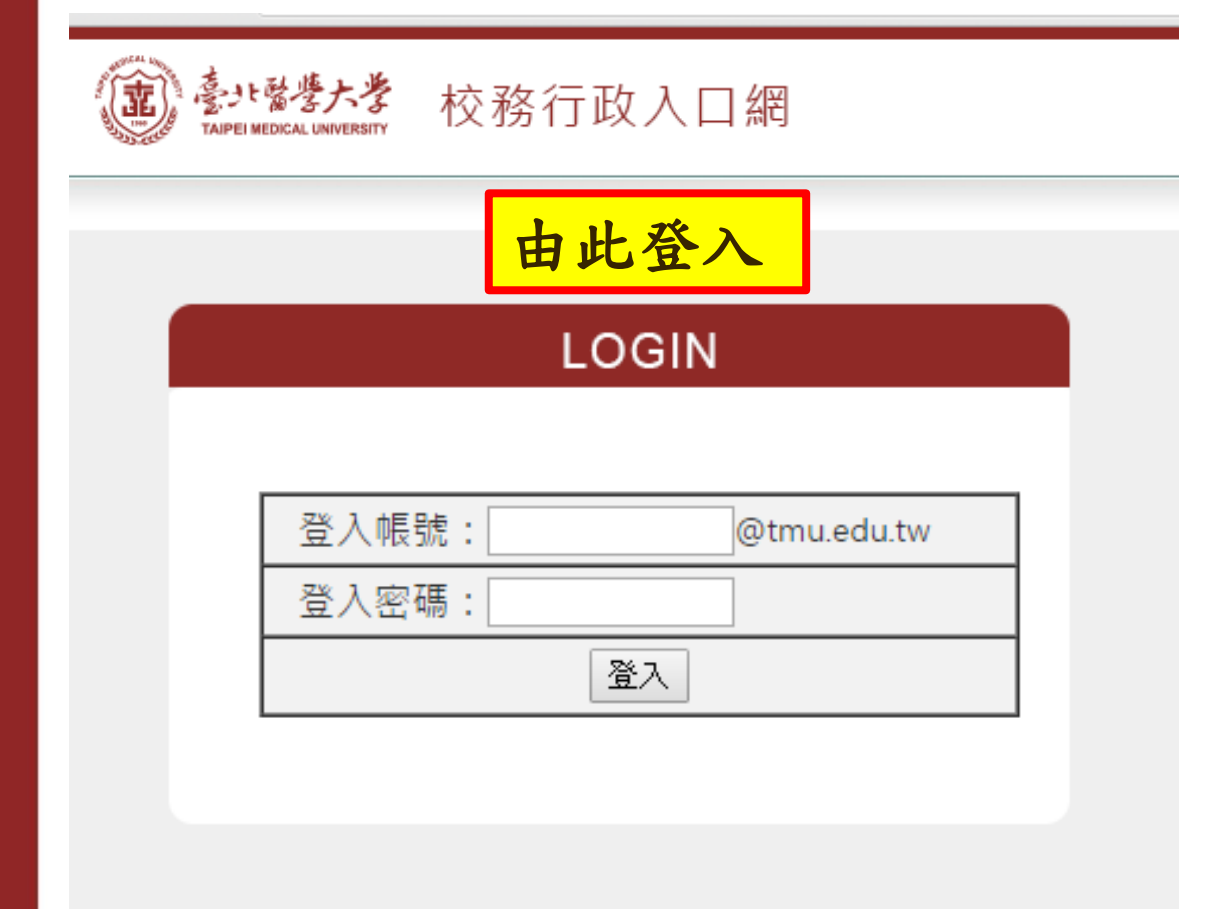

首頁

- →財務作業系統
- →採購系統
- →登入畫面

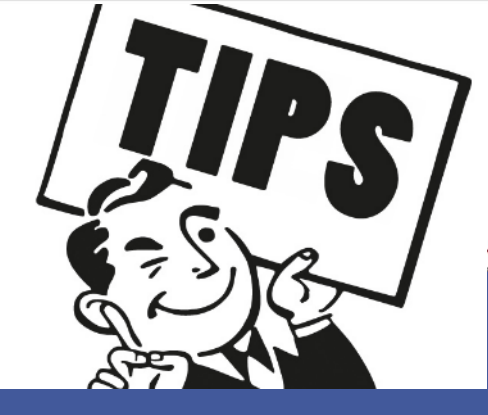

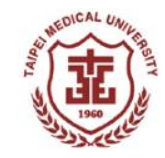

<u>料1 去: 陆立</u>甫

| 蟇  | 北      | 殿酉     | 學      | 大     | 學  |
|----|--------|--------|--------|-------|----|
| Та | ipei I | Medica | al Uni | versi | tv |

| 學年度:          | 103                                     | 採購案號:                                                        |     | 學年度:             | 103                                               |             | 採購案號:                                   |                           |
|---------------|-----------------------------------------|--------------------------------------------------------------|-----|------------------|---------------------------------------------------|-------------|-----------------------------------------|---------------------------|
| 請購人:          | 陳立甫                                     | 電話分機: 2342                                                   |     | <u>ک+0++</u> ۱۰۰ |                                                   |             |                                         |                           |
| 購案名稱:         |                                         | (購字                                                          |     | 諸購人:             | [[[[]]] (二) [[]] [[]] [[]] [[]] [[]] [[]] [[]] [[ | <b>美</b> 點収 | 電話分機:                                   | 2342                      |
| 財產保管人:        | · 」 「 」 」 「 」 」 」 」 」 」 」 」 」 」 」 」 」 」 | 須為正職人員)                                                      |     | 歴安々怒・            |                                                   | U           |                                         |                           |
| <b>到貨地點</b> : | 醫綜後棟一樓                                  | (建物/栧層/室別)                                                   |     | 時代伯悟・            |                                                   |             |                                         | 購案名稱話問                    |
| 採購分類:         | 自行採購(10萬以下) 🗸                           | 採購品項分類: 諸選擇主分類                                               |     | 財産保管人:           |                                                   | 上海关式融上县、    |                                         |                           |
| <b>採購人:</b>   | 陳立甫 選取                                  | 1.諸購人/財產保管若為同一人,採購人諸選取所屬單位的第<br>2.採購金額達1萬元以上應檢附估價單(共同契約案免附): | l l |                  | 「塩収」(兇産休官)                                        | ∧須爲止喩∧貝)    | <-少月已厥                                  | 42                        |
|               |                                         | A.紙本應於[表單附件管理]進行登錄並於結案時併為附件,<br>B.自行採購如因商場慣例無法取得,請於          |     | 到貨地點:            | 醫綜後棟一樓                                            |             | (建物)神扇                                  | (安則)                      |
|               | 新增諸購明細 臺單附件                             |                                                              |     |                  |                                                   | 1           | ()年19月1日月                               | (至加)                      |
| 預算來源:         | 預算分類:                                   | 研究計畫與計畫與勵 🗸                                                  |     | 採購分類:            | 自行採購(10萬以下) 🗸                                     |             | 採購品項分類:                                 | 諸選擇主                      |
|               | 計畫主持人:                                  |                                                              | -   |                  | r                                                 |             |                                         | Little Bar Gold Bar State |
| 說 明:          |                                         |                                                              |     |                  |                                                   | 1.誼燒八/別/庄饼  | 「官石爲何二人"休購入證                            | 链取机圈里<br>F目初始安存           |
|               | 暫存 送出激物                                 |                                                              |     | 採購人:             | 陳立甫 選取 <                                          | 結案請         | 表 的 一 一 一 一 一 一 一 一 一 一 一 一 一 一 一 一 一 一 | 《回天韵乐览<br>《经安硅併名》         |
|               |                                         |                                                              |     |                  |                                                   | B 白行採購加度    | —————————————————————————————————————   | inastenti/i (⇔)<br>≬      |
|               |                                         |                                                              |     |                  |                                                   |             |                                         | N .                       |
| 虎 品名          | į                                       | 重要規格(詳細資料可併入表單附件陳述)                                          |     |                  |                                                   |             |                                         |                           |
|               |                                         |                                                              | 目前無 | ·····            |                                                   |             |                                         |                           |

自行採購一到貨點收(1)

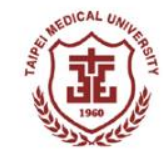

| 意·注醫學大學                  | 校務行 | 政入口 | 二網         |                         |            |                                                                                                    | 登入 <br>登入 | 日期:<br>人員: | 20<br>保国  | 留放:125%<br>重設為預設値 | 3:19 星期二<br>雪) 陳立甫 |
|--------------------------|-----|-----|------------|-------------------------|------------|----------------------------------------------------------------------------------------------------|-----------|------------|-----------|-------------------|--------------------|
| <<隱藏選單 返回登入首頁            | 登出  |     |            |                         |            |                                                                                                    |           |            |           |                   |                    |
| 請採購系統                    | *   |     |            | 自行                      | 採購專        | <b>儉收作業</b>                                                                                                    |           |            |           |                   |                    |
| ▲ 自行採購                   | Г   | 自行採 | 購驗收作業流程說明: |                         |            |                                                                                                    |           |            |           |                   |                    |
| 申請作業                     |     | 【驗收 | 作業(請購單位)】: | ·貨點收 → 功能               | 能驗收        | • > 【抽                                                                                                    | 驗/會驗(1    | 萬元日        | (上)]      | ·>[#              | <b>案請款】</b>        |
| 經辦作業                     |     | İ   | (          | 理辨人) (份                 | (官人)       |                                                                                                    | 休官        | <u>81</u>  |           | ( a)              | 「廟平12)             |
| 1 驗收作業                   |     |     | 採購案號:      |                         | 查詢         |                                                                                                    |           |            |           |                   |                    |
| 結業請款                     |     | 能力  |            |                         | 2800776    |                                                                                                    |           | 大田市田田      | Draw      |                   | 1                  |
| <ul> <li>一般採購</li> </ul> |     | 度   | 購案名稱       | 採購品項分類                  | 預算米<br>源   | 預估金額                                                                                                    | 決標金額      | 崩購<br>單位   | TF来<br>狀態 | 到貨點收              | 功能驗收               |
| ▼ 採購變更                   |     | 104 | 公文封及西式信封   | 事務性用品/一般用品<br>文具、紙張、紙袋等 | 校內年<br>度預算 | 38400.00                                                                                                    | 38400.00  | 保管組        | 待驗        | 驗收作業              | 驗收作業               |
| ▼查詢作業                    |     |     |            |                         |            |                                                                                                    |           |            |           |                   |                    |
| 出納管理系統                   | ¥   |     |            |                         |            |                                                                                                    |           | 2          | 2         | Τ                 |                    |
| 財產管理系統                   | *   |     |            |                         |            |                                                                                                    |           |            |           |                   |                    |
| 空間系統                     | ¥   |     |            |                         |            |                                                                                                    | ト-躍 · A   | 山佔         | THE IL    | r / ED 1/4        | 化坐                 |
| 簽核系統                     | ¥   |     |            |                         |            | The second second second second second second second second second second second second second second second s |           | 月月         | 声り        | () 可双 收           | 计示                 |
| 返回登入首頁                   | *   |     |            |                         |            |                                                                                                    |           |            |           |                   |                    |
|                          |     |     |            |                         |            |                                                                                                    |           |            |           |                   |                    |

自行採購一到貨點收(2)

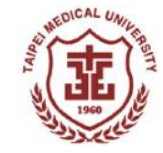

## 主 意大醫學大学

警察大警 校務行政入口網 EDICAL LINIVERSITY 登入日期: 2015/12/08 13:19 星期二 登入人員:保管組(約聘人員)陳立甫

#### <<隱藏選單 返回登入首頁 登出

| 請採購系統                    | * |                     | 自行採購驗收作業              |            |              |             |           |         |                                     |              |                        |          |  |  |  |
|--------------------------|---|---------------------|-----------------------|------------|--------------|-------------|-----------|---------|-------------------------------------|--------------|------------------------|----------|--|--|--|
| ▲ 自行採購                   |   | 年 度:                | 104                   |            |              |             |           |         |                                     |              |                        |          |  |  |  |
| 申請作業                     |   | 採購窯號:               | 1040106826            |            |              |             | ų         | 驗收單號: X | X1040106826                         |              |                        |          |  |  |  |
| 經辦作業                     |   | 驗收日期:               | 104/12/08             |            |              |             | ĩ         | 功能驗收:   |                                     |              |                        |          |  |  |  |
| 驗收作業                     |   | 廠商:                 |                       | 限公司        |              |             | Ę         | 到貨點收:   |                                     |              |                        |          |  |  |  |
| 結案請款                     |   | 驗 收 人:              |                       |            |              |             | 實際        | 際到貨日: 1 | 04/12/08                            | (日)          | 期格式請依範例 Ex:095/01/0    | 1)       |  |  |  |
| <ul> <li>一般採購</li> </ul> |   | 購案名稱:               | 公文封及西式                | 信封         |              |             |           |         | 1                                   |              |                        |          |  |  |  |
| ▼ 採購變更                   |   | 請購單位:               | 保管組                   |            |              |             | 請         | 購 人:    | -                                   |              |                        |          |  |  |  |
| ▼ 查詢作業                   |   |                     |                       |            |              |             | <b></b>   | iii l   | 項數量:                                |              |                        |          |  |  |  |
| 出納管理系統                   | * | 到信點收:               | 1                     |            |              |             |           | 齡收结果:   | <ul> <li>符合</li> <li>詳明・</li> </ul> | ○ 不符合        | <b>李氏十畝份</b>           | 144      |  |  |  |
| 財產管理系統                   | * |                     |                       |            |              |             |           |         | альня •                             |              | 77/ PB P1              |          |  |  |  |
| 空間系統                     | * |                     | E.                    | 語日中        |              |             |           | t       | 【智功能:                               | <b>^</b>     |                        |          |  |  |  |
| 簽核系統                     | ¥ |                     | ド<br>單位複驗預設<br>主第回日結構 | 為保管人       | 2            |             | ſ         | w.      | ·EE • 1                             | 人 」と なよ *    | <del>w</del>           |          |  |  |  |
| 返回登入首頁                   | ¥ | 功能驗收:               | 工匠可分口油                | 化单位按微入     | 2            |             | l         | 品:      | 送・                                  | <b>厥收</b> 結: | 米                      | 伴        |  |  |  |
|                          |   |                     |                       |            |              |             |           | 5,      | 」選不符合者:                             | 請輸入不符合說明     | 1與修正下表實際點收數量。          |          |  |  |  |
|                          |   |                     |                       | 列 印 附件查詢   | 驗收確認         | 回上一頁        | 1 清除重填    | 送單位裕    | 艱驗人」                                | 14           |                        |          |  |  |  |
|                          |   | -az -la 11 /        | ,                     | 117 1/2    | JE IN AL EL  | Kollinah EL |           | مذرا    |                                     | 9.007.00.00  | 57 <sup>100</sup> A.98 | 0.81     |  |  |  |
|                          |   | <u>頃</u><br>1 立碑八立位 | ŧ                     | 現格         | 沐牌製車<br>1000 |             | 里<br>00 個 | 152     | 12.00                               | 四(2祝)        | 訂単金額<br>12000 00       | 12000.00 |  |  |  |
|                          |   | 2  西式特別冒色信封         | 米色道                   | 新版校徽两式信封   | 6000         | 60          | 00 115    |         | 1.60                                |              | 9600.00                | 9600.00  |  |  |  |
|                          |   | 3 小四開彩色公文封          |                       | 新版校徽公文封(中) | 6000         | 60          | 00 個      |         | 2.80                                |              | 16800.00               | 16800.00 |  |  |  |
|                          |   | 3 小四開彩色公文封          |                       | 新版校徽公文封(中) | 6000         | 60          | 00 個      |         | 2.80                                |              | 16800.00               | 16800.00 |  |  |  |

驗收佐證資料上傳

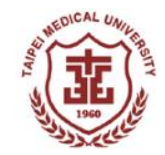

X

#### 🤌 表單附件上傳管理作業 -- 網頁對話

|                               |                                                                  | 表單                                    | 附件上傳                                                                                                    | 管理作業                                                     |
|-------------------------------|------------------------------------------------------------------|---------------------------------------|----------------------------------------------------------------------------------------------------|----------------------------------------------------------|
|                               |                                                                  |                                       |                                                                                                    |                                                          |
|                               | 年度:                                                              | 99                                    |                                                                                                    | 1.點選:驗收附件                                                |
|                               | 購案名稱:                                                            | 全口活動義齒排列模組                            |                                                                                                    | 2. 說明文件名稱                                                |
|                               | 諸 <b>購單位:</b>                                                    | 牙醫學系                                  |                                                                                                    | 3.點選:電子檔/書面                                              |
| + 98 0/1                      | (4.1.)在注意来了了。                                                    |                                       |                                                                                                    | 4. 選取文件                                                  |
| 表里的<br>1 始安·                  | 千上  特社恵争惧・<br>  十山限制塔・2049-000 /b                                |                                       | (n1-n) + 4 (4                                                                                                    | 5. 上傳表單附件                                                |
| 1. 個杀.<br>3. 芋亜:              | △小阪耐急・2048,000 (byte<br>査覧度修改主聞財供・注触                             | es,(ZMI),個条恰巧為,XIS<br>·發 "檢想事留附他" 拉纽。 | (XISX) • doc(d                                                                                                    |                                                          |
| ~ 石云.<br>*諸遵                  |                                                                  | 法順利上 2                                | 3                                                                                                    | 4                                                        |
| 西小与                           |                                                                  |                                       |                                                                                                    |                                                          |
| 俱べ                            |                                                                  | 20110000                              | 20111040                                                                                                    | 通水首的                                                     |
| ·貝內<br>(                      | <u>火行名詩</u><br>驗收附件 ▼                                            |                                       | ☆件格式                                                                                                    | ·····································                    |
| ·項內<br>1<br>2                 | ····································                             |                                       | 文件格式 電子檔 ▼ 電子檔 ▼                                                                                                    | <u>満次百円</u><br>激覽…<br>激覽…                                |
| 項<br>1<br>2<br>3              | 以什名特       驗收附件       驗收附件       驗收附件       驗收附件                 |                                       | <ul> <li>×(千裕×)</li> <li>電子檔 </li> <li>電子檔 </li> <li>電子檔 </li> <li>電子檔 </li> </ul>                                                |                                                          |
| зда<br>2<br>3<br>4            |                                                                  |                                       | <ul> <li>×(市福×)</li> <li>電子檔 ×</li> <li>電子檔 ×</li> <li>電子檔 ×</li> <li>電子檔 ×</li> <li>電子檔 ×</li> </ul>                             |                                                          |
| лд с<br>1<br>2<br>3<br>4<br>5 | 験收附件        験收附件        験收附件        験收附件        験收附件        験收附件 |                                       | <ul> <li>×(市福×)</li> <li>電子檔 ×</li> <li>電子檔 ×</li> <li>電子檔 ×</li> <li>電子檔 ×</li> <li>電子檔 ×</li> <li>電子檔 ×</li> </ul>              |                                                          |
| 2<br>3<br>4<br>5              |                                                                  |                                       | <ul> <li>&lt;<p>★(113.)</p></li> <li>電子檔 ◆</li> <li>電子檔 ◆</li> <li>電子檔 ◆</li> <li>電子檔 ◆</li> <li>電子檔 ◆</li> </ul>                 | 湖     愛                                                  |
| 2<br>3<br>4<br>5              |                                                                  |                                       | <ul> <li>×(市福→</li> <li>電子檔 →</li> <li>電子檔 →</li> <li>電子檔 →</li> <li>電子檔 →</li> <li>電子檔 →</li> <li>電子檔 →</li> <li>輸視表單</li> </ul> | 瀏覽       瀏覽       瀏覽       瀏覽       瀏覽       瀏覽       瀏覽 |

自行採購一到貨點收(3)

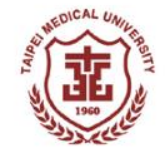

| 意意·普鲁大考校務行          | <b>亍</b> 政入口網 | tmugasys.tmu.edu.tw:8080 的網頁顯示: ×<br>已送請單位複驗。 |
|---------------------|---------------|-----------------------------------------------|
| 《隱藏選単   返回登入百貝   登出 |               |                                               |
| 請採購系統               |               | 確定                                            |
| ▲ 自行採購              |               |                                               |
| 申請作業                |               |                                               |
| 經辦作業                | 1 1           | ·····································         |
| 驗收作業                |               | 进· 唯天 進八 切 肥 颐 收                              |
| 結案請款                |               |                                               |
| ▼ 一般採購              |               |                                               |
| ▼ 採購變更              |               |                                               |
| ▼ 查詢作業              |               |                                               |
| 出納管理系統 *            |               |                                               |
| 財產管理系統              |               |                                               |
| 空間系統 4.             | 按[驗收確定]進      | 入[單位複驗(功能驗收)]                                 |
| 簽核系統 🛛 👻            |               |                                               |
| 返回登入首頁 😽            |               |                                               |

自行採購-功能驗收

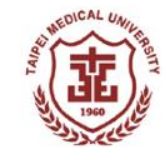

| TAIPEI MEDICAL UNIVERSITY | 校務行 | 政入口網   |                         |                         |              |           |                  |      | 登入日<br>登入人 | 期: 2015/1<br>員: 保管組() | 2/08 13:30 星<br>約聘人員) 蕭百 |
|---------------------------|-----|--------|-------------------------|-------------------------|--------------|-----------|------------------|------|------------|-----------------------|--------------------------|
| 藏選單 返回登入首                 | 夏登出 |        |                         |                         |              |           |                  |      |            |                       |                          |
| 採購系統                      | *   |        |                         | 自                       | 行採購緊         | 自收作業      | _                |      |            |                       |                          |
| 自行採購                      |     | 自行採購驗收 | 文作業流程說明:                |                         |              |           |                  |      |            |                       |                          |
|                           |     | 【驗收作業( | 請購單位)】: 到貨點收<br>(經辦人) ♥ | 功能驗收<br>(保管人) → 【抽驗/    | 會驗(1萬<br>保管組 | ⊼以上)] :→  | 【結紮請款】<br>(請購單位) |      |            |                       | 2                        |
| 驗收作業                      |     |        | 採購窯號:                   | 查詢                      |              |           |                  |      |            |                       | -                        |
| 結案請款                      |     | 學年度    | 購案名稱                    | 採購品項分類                  | 預算來源         | 預估金額      | 決標金額             | 請購單位 | 作業<br>狀態   | 到貨點收                  | JURENAN                  |
| 採購變更                      |     | 104    | 公文封及西式信封                | 事務性用品/一般用品文具、紙<br>張、紙袋等 | 校內年度<br>預算   | 38400.00  | 38400.00         | 保管組  | 驗收中        | 驗收中                   |                          |
| 查詢作業                      |     |        |                         |                         |              |           |                  |      |            |                       |                          |
| 內管理系統                     | ۷   |        |                         |                         |              |           |                  |      |            |                       |                          |
| 管理系统                      | ¥   |        | 1 🗐                     | "罪:功能脸                  | 小ケ/田         | 合此化学      | ¥                |      |            |                       |                          |
| 目系統                       | ۷   |        |                         | シュージルに感                 |              | x x x x x |                  |      |            |                       |                          |
| 该系統                       | ¥   |        | <mark>2.</mark> 팟       | 1能驗收,系                  | 統預           | 設使用       | 1保管              | 人為   | 与单位        | 立複驗                   | :人,                      |
| 國人首頁                      | ¥   |        | 操                       | 作步驟同到                   | 貨黑           | 收。        |                  |      |            |                       |                          |
|                           |     |        |                         |                         |              |           |                  |      |            |                       |                          |

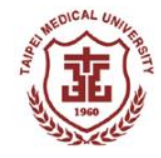

登入日期: 2015/12/08 13:3 登入人員:保管組(約聘人員)

## 待保管組驗收後即可辦理結案請款!

| <<隱藏選單 返回登入首頁 登出 |      |                        |                               |                                              |             |                       |            |                                          |             |
|------------------|------|------------------------|-------------------------------|----------------------------------------------|-------------|-----------------------|------------|------------------------------------------|-------------|
| 請採購系統            |      |                        |                               | 自行採購作業 - 採購                                  | 結案請款        |                       |            |                                          |             |
| ▲ 自行採購           |      |                        |                               |                                              |             |                       |            |                                          |             |
| 申請作業             | 結案請款 | 流程:<br>**1 法安排书        | Fif ch 音楽大公 B巻くゴ AB. (ch ang) |                                              |             |                       |            |                                          |             |
| 經辦作業             | (探購) | 雨歇↓: 栢衆雨歌<br>系統) (經辨人) | →>>」目前休時紀録→行款(經辨人)            | 数单位人 → (預算管理系統) → 依序:付款 微單與發票收線<br>辦人)       |             |                       |            |                                          |             |
|                  |      |                        |                               | 都市 Annu Annu Annu Annu Annu Annu Annu Ann    |             |                       |            |                                          |             |
| (4               |      |                        |                               | 請輸入所需資料查詢;如不輸人則查詢全部                          | 已驗收未請款的資料。  |                       |            |                                          |             |
| 結系請款             |      |                        | 經辦人:陳立甫                       |                                              |             |                       |            |                                          |             |
| ▲ 一般採購           |      |                        | 學年度: 104                      | (必填,ex:93或94)                                | 作業狀態        | : 待請款 ▼               | 採購案號:      |                                          |             |
| 申請作業             |      |                        | 確定查詢                          |                                              |             |                       |            |                                          |             |
| 次預算會簽            |      |                        |                               |                                              |             |                       |            |                                          |             |
| 到貨點收(請購人)        | 學年度  | 採購案號                   | 購案名稱                          | 採購品項分類                                       | 預算來源        | 預估金額                  | 決標金額 諸購單位  | 作業狀態                                     |             |
| 功能驗收(使用/保管人)     | 0104 | 1040106826             | 公文封及西式信封                      | 事務性用品一般用品文具、紙張、紙袋等                           | 校內年度預算      | 38,400                | 38,400 保管組 | 待請款                                      | 請款作業        |
| 驗收審核(單位主管)       |      |                        |                               |                                              |             | 11                    | I          |                                          |             |
| ▲ 採購變更           |      |                        |                               |                                              | 請職驗         | <b>收漫證登入</b>          |            |                                          |             |
| 採購變更申請作業         |      |                        |                               | 時また 探・八かんはま 第一个たんは、実際の名称をみる・30 ル             | 00          | Print Print Print and |            | _                                        |             |
| 經常往來廠商評核         |      |                        |                               | 病未有傷,公文到众四為信到 西德休姆玉韻,38.4<br>廠商名稱 明明圖書文具有限公司 | 0075        | 羅取廠商                  |            |                                          |             |
| ▼ 查詢作業           |      |                        |                               | 憑線類別 務要 ▼                                    |             | SN21156068            | (收據免填)     | 馮捷全額                                     | 38400 #     |
| 山站站西田东桥          |      |                        |                               |                                              |             | *憑據號碼格式該              | 2證正確。      | ALL POP SEE THY                          |             |
| 山州官理系統 ♥         |      |                        |                               | 14.941% £1.                                  | 供发          | 新生产的                  | 100        |                                          |             |
| 財產管理系統           |      |                        |                               |                                              |             | ビガリ語    関ロ語           |            |                                          |             |
| 空間系統 🛛 👻         |      |                        |                               | 請核對憑證號碼,確認正確後再行結案請款,避免影                      | 響後續付款作業     |                       |            | 憑證金額                                     | 資合計:38,400元 |
| 签兹多统 ¥           |      |                        |                               | 序 廠商名稱 憑據                                    | 類別 憑據日期     | <b>憑嫁號碼 憑</b>         | 據金額 說明     | <b> 備註</b>                               | ••••        |
| XX 1% 75 100     |      |                        |                               | 1 明明幽香文具有限公司 鼓琴                              | ₩ 104/12/07 | SN21156068            | 38,400     | 「「」「「」「」「」「」「」「」「」「」「」「」「」「」」「」「」「」」「」「」 | 牧 删除        |
| 返回登入首頁           |      | ÷E                     | 同じに                           | 《又义】 谷西岛西洋美人了4                               | 川工在主刃       | , ;关 仁                | 1/么 每 计    | 「仮コケ」                                    |             |
|                  |      | 力                      | EIEE:忽武                       | 3.豆八驳示航屿胡丁约                                  | 如 唯 论       | ,达正                   | 11女黑芯      | 修以!                                      |             |

| TIPS                                                                                                    |                                | NetDICAL UNIT                                                 |
|----------------------------------------------------------------------------------------------------|--------------------------------|---------------------------------------------------------------|
|                                                                                                    | المعارض مناف المحرمين بالمعالم | ユノベビーが#エムボコー( <u>19 #418年117</u> ) <u>AEV/#18/0038年199</u> )。 |
| 白星が勝幅には単体は                                                                                                    | 目行孫購 - 經濟作業                    |                                                               |
| 日〕 保持在期作業 加強・<br>【經腑作業】 経腑 收件<br>(請購單位) (經腑人) → 經腑記錄 → 送驗收 流程 → 【驗收 作業】<br>(請購單位) (經腑人) → (經腑人) → (證辦人)<br>請輸入任一項查詢條件。 | 由自行採購-約                        | ~<br>巠辦作業畫面了解採購進度                                             |
|                                                                                                    |                                |                                                               |

.

| 電腦與資訊 | 臺北醫學大學 | 10050.00 | 10050.00 | 保管組 | 諸款結案                           |   |
|-------|--------|----------|----------|-----|--------------------------------|---|
| 事務性用品 | 臺北醫學大學 | 1574.00  | 1574.00  | 保管組 | 請款結案                           |   |
| 事務性用品 | 臺北醫學大學 | 10000.00 | 10000.00 | 保管組 | 驗收中<br>驗收類型:到貨點收<br>下一位簽核人:蕭百勝 |   |
| 事務性用品 | 臺北醫學大學 | 11000.00 | 11000.00 | 保管組 | 作廢                             |   |
|       |        |          |          |     |                                | 2 |

......... 影印費 事務性用品 臺北醫學大學 諸款結案 查詢資料 103 1030117231 1574.00 驗收中 測試用 事務性用品 臺北醫學大學 保管組 驗收類型到貨點收 查詢資料 103 1030118122 10000.00 10000.00 下一位簽核人:蕭百勝 事務性用品 臺北醫學大學 系統測試 保管組 作廢 查詢資料 103 1030110441 11000.00 11000.00 其它(校園服務廠商) 臺北醫學大學 保管組 查詢資料 驗收作業車資 諸款結案 103 1030110148 1040.00 1040.00

一般採購一到貨點收(1)

-93.60

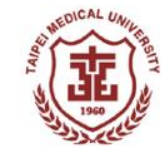

豆八人貝: 休官紐(約將人貝) 陳立用

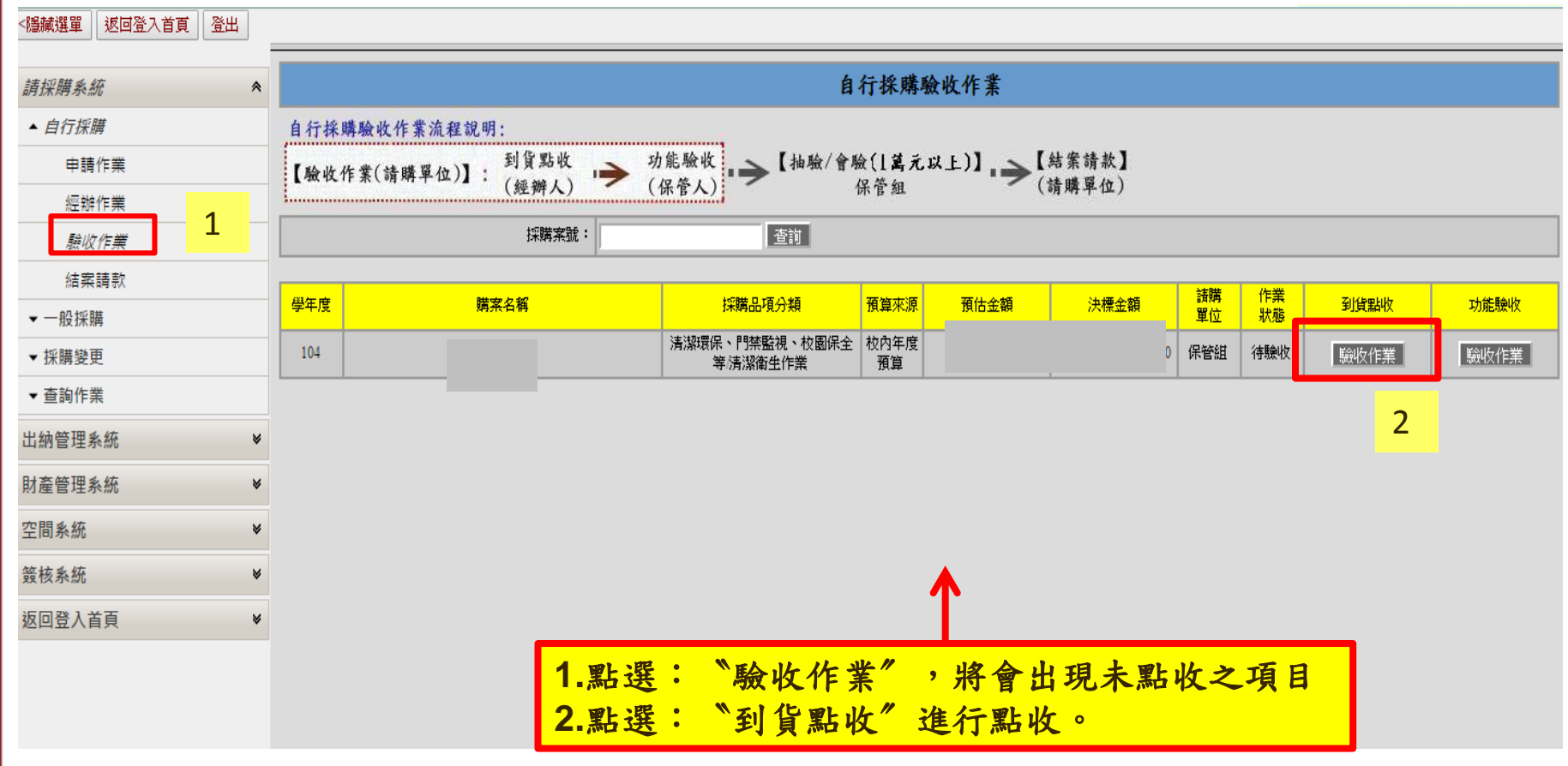

一般採購一到貨點收(2)

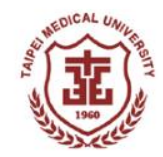

|                                        |               |                                                                                                    |                       |      | i      | 自行採           | 購驗收               | <b>佐作業</b> |           |                               |                                            |                      |          |
|----------------------------------------|---------------|----------------------------------------------------------------------------------------------------|-----------------------|------|--------|---------------|-------------------|------------|-----------|-------------------------------|--------------------------------------------|----------------------|----------|
| 年                                      | . 度:          | 104                                                                                                    |                       |      |        |               |                   |            |           |                               |                                            |                      |          |
| 扬                                      | 購案號:          | 1040108000                                                                                                    | I                     |      |        |               | 驗收單號: X1040108000 |            |           |                               |                                            |                      |          |
| 販                                      | 剿牧日期 <b>:</b> | 104/12/30                                                                                                    |                       |      |        |               | 功能験收: 蕭百勝         |            |           |                               |                                            |                      |          |
| J.E                                    | を 商:          | 昇揚洗衣店                                                                                                    |                       |      |        |               | 到貨點收:             |            |           |                               |                                            |                      |          |
| 驗                                      | 收 人:          |                                                                                                    |                       |      |        | <b>宙際到貨日:</b> |                   |            |           | 範例 Ex:095/01/01)              |                                            |                      |          |
| 肺                                      | <b>探</b> 名稱:  |                                                                                                    |                       |      |        |               |                   |            |           |                               |                                            |                      |          |
| 諸                                      | 購單位:          |                                                                                                    |                       |      |        |               |                   | 請 購        | 人:        | MK-14-113                     |                                            |                      |          |
| ¥                                      | ]貨點收:         | 經辦人 陳立酮                                                                                                    | İ                     |      |        |               | 1                 | 驗收約        | き果:       | 品項數量:<br>● 符合<br>說明:          | ○ 不符合                                      | 新增附件                 |          |
| ţı                                     | 的能驗收:         | 蕭百勝<br>單位複驗預該<br>主管可另行指                                                                                        | 選取<br>送為保管人<br>定單位複驗人 |      | 2      |               |                   | 驗收約        | 吉果:       | 品質功能:<br>符合<br>說明:<br>勾選不符合者: | <ul> <li>不符合</li> <li>:請輸入不符合說明</li> </ul> | 新增附件<br>與修正下表實際點收數量。 | I        |
|                                        |               |                                                                                                    | 列印                    | 附件查讀 | 1 驗收確認 | 回             | 上一頁               | 清除重填       | 送         | 單位複驗人                         | 退件                                         |                      |          |
| 语 ···································· |               | 47                                                                                                    | +8                    | +*   |        | BAILLE        | the state         |            | <u>12</u> |                               | <b>昭</b> (西)(合)(台)                         | 2198 A. 45           |          |
| ·現···································  |               | ři de la companya de la companya de la companya de la companya de la companya de la companya de la companya de | 規學士服連進                | 16   | 160    | 52242.5       | 2160              | 単          | 112       | 60.00                         | 里頂(含祝)                                     | 10140.00             | 10140.00 |
| · · · · · · · · · · · · · · · · · · ·  | 2             |                                                                                                    | 多 <u>新</u> 師服清洗       |      | 7      |               | 7                 | 件          |           | 70.00                         |                                            | 490.00               | 490.00   |
| 3 碩士服                                  | į             |                                                                                                    | 1 點選                  | :到1  | 皆點收社   | 果             | 3                 | 件          |           | 70.00                         |                                            | 210.00               | 210.00   |
| 4 博士服                                  | ł             |                                                                                                    | 2.確認                  | 點收   |        |               | 3                 | 件          |           | 70.00                         |                                            | 210.00               | 210.00   |

一般採購一功能驗收(1)

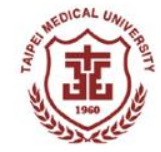

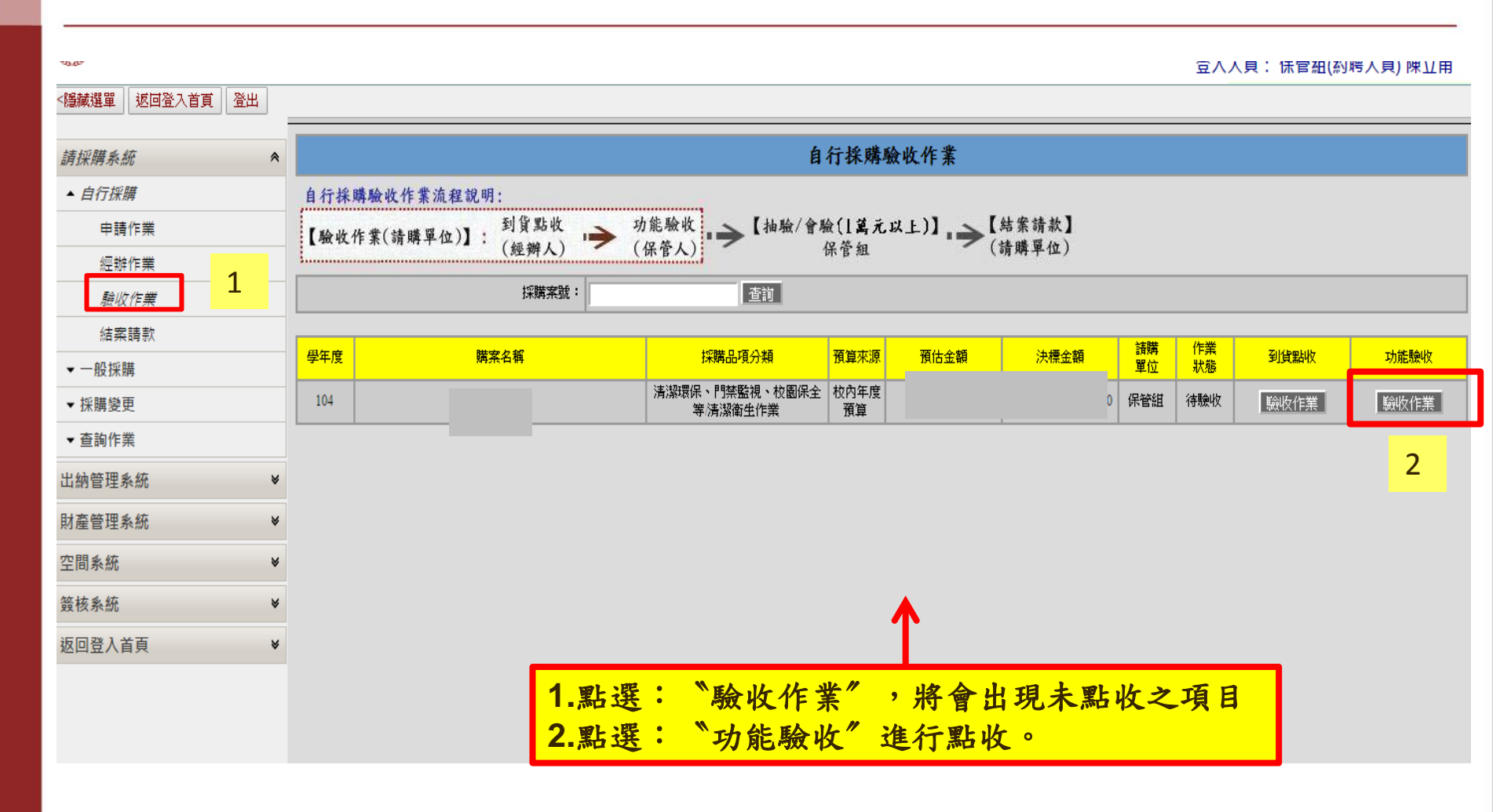

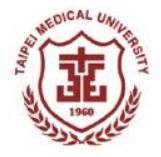

一般採購一功能驗收(2)

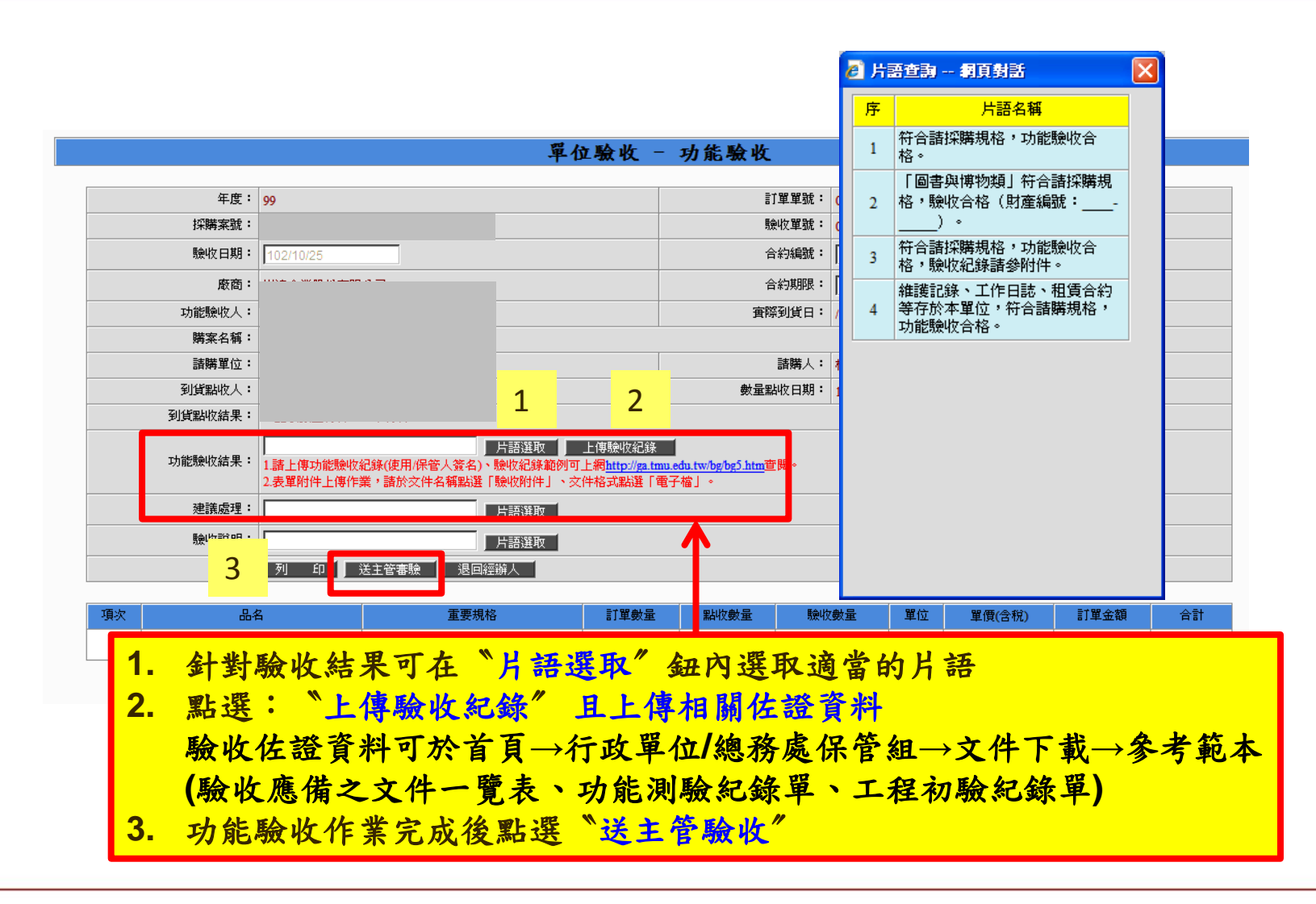

驗收佐證資料上傳

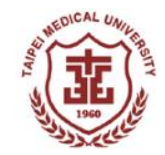

X

#### 🤌 表單附件上傳管理作業 -- 網頁對話

|                       |                                                                  | 表單                                    | 附件上傳                                                                                                    | 管理作業                                                     |
|-----------------------|------------------------------------------------------------------|---------------------------------------|----------------------------------------------------------------------------------------------------|----------------------------------------------------------|
|                       |                                                                  |                                       |                                                                                                    |                                                          |
|                       | 年度:                                                              | 99                                    |                                                                                                    | 1.點選:驗收附件                                                |
|                       | 購案名稱:                                                            | 全口活動義齒排列模組                            |                                                                                                    | 2. 說明文件名稱                                                |
|                       | 諸 <b>購單位:</b>                                                    | 牙醫學系                                  |                                                                                                    | 3.點選:電子檔/書面                                              |
| + 98 0/1              | (4.1.)在注意来了了。                                                    |                                       |                                                                                                    | 4. 選取文件                                                  |
| 表里的<br>1 始安·          | 千上  特社恵争惧・<br>  十山限制塔・2049-000 /b                                |                                       | (n1-n) + 4 (4                                                                                                    | 5. 上傳表單附件                                                |
| 1. 個杀.<br>3. 芋亜:      | △小阪耐急・2048,000 (byte<br>査覧度修改主聞財供・注触                             | es,(ZMI),個条恰巧為,XIS<br>·發 "檢想事留附他" 拉纽。 | (XISX) • doc(d                                                                                                    |                                                          |
| ~ 石云.<br>*諸遵          |                                                                  | 法順利上 2                                | 3                                                                                                    | 4                                                        |
| 西海                    |                                                                  |                                       |                                                                                                    |                                                          |
| 俱                     |                                                                  | 20110000                              | 20111040                                                                                                    | 通水首府                                                     |
| ·現                    | <u>火行名詩</u><br>驗收附件 ▼                                            |                                       | ☆件格式                                                                                                    | ·····································                    |
| -項へ<br>1<br>2         | ····································                             |                                       | 文件格式 電子檔 ▼ 電子檔 ▼                                                                                                    | ·····································                    |
| 1<br>2<br>3           | 以什名特       驗收附件       驗收附件       驗收附件       驗收附件                 |                                       | <ul> <li>×(千裕×)</li> <li>電子檔 </li> <li>電子檔 </li> <li>電子檔 </li> <li>電子檔 </li> </ul>                                                | · · · · · · · · · · · · · · · · · · ·                    |
| лда.<br>2<br>3<br>4   |                                                                  |                                       | <ul> <li>×(市福×)</li> <li>電子檔 ×</li> <li>電子檔 ×</li> <li>電子檔 ×</li> <li>電子檔 ×</li> <li>電子檔 ×</li> </ul>                             |                                                          |
| 」<br>2<br>3<br>4<br>5 | 験收附件        験收附件        験收附件        験收附件        験收附件        験收附件 |                                       | <ul> <li>×(市福×)</li> <li>電子檔 ×</li> <li>電子檔 ×</li> <li>電子檔 ×</li> <li>電子檔 ×</li> <li>電子檔 ×</li> <li>電子檔 ×</li> </ul>              | 潮覽       潮覽       潮覽       潮覽       潮覽       潮覽       潮覽 |
| 2<br>3<br>4<br>5      |                                                                  |                                       | <ul> <li>&lt;<p>★(113.)</p></li> <li>電子檔 ◆</li> <li>電子檔 ◆</li> <li>電子檔 ◆</li> <li>電子檔 ◆</li> <li>電子檔 ◆</li> </ul>                 | 湖覽…     激覽…     激覽…     激覽…     激覽…     激覽…     激覽…      |
| 2<br>3<br>4<br>5      |                                                                  |                                       | <ul> <li>×(市福→</li> <li>電子檔 →</li> <li>電子檔 →</li> <li>電子檔 →</li> <li>電子檔 →</li> <li>電子檔 →</li> <li>電子檔 →</li> <li>輸視表單</li> </ul> | 瀏覽       瀏覽       瀏覽       瀏覽       瀏覽       瀏覽       瀏覽 |

一般採購一單位主管審核(1)

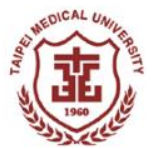

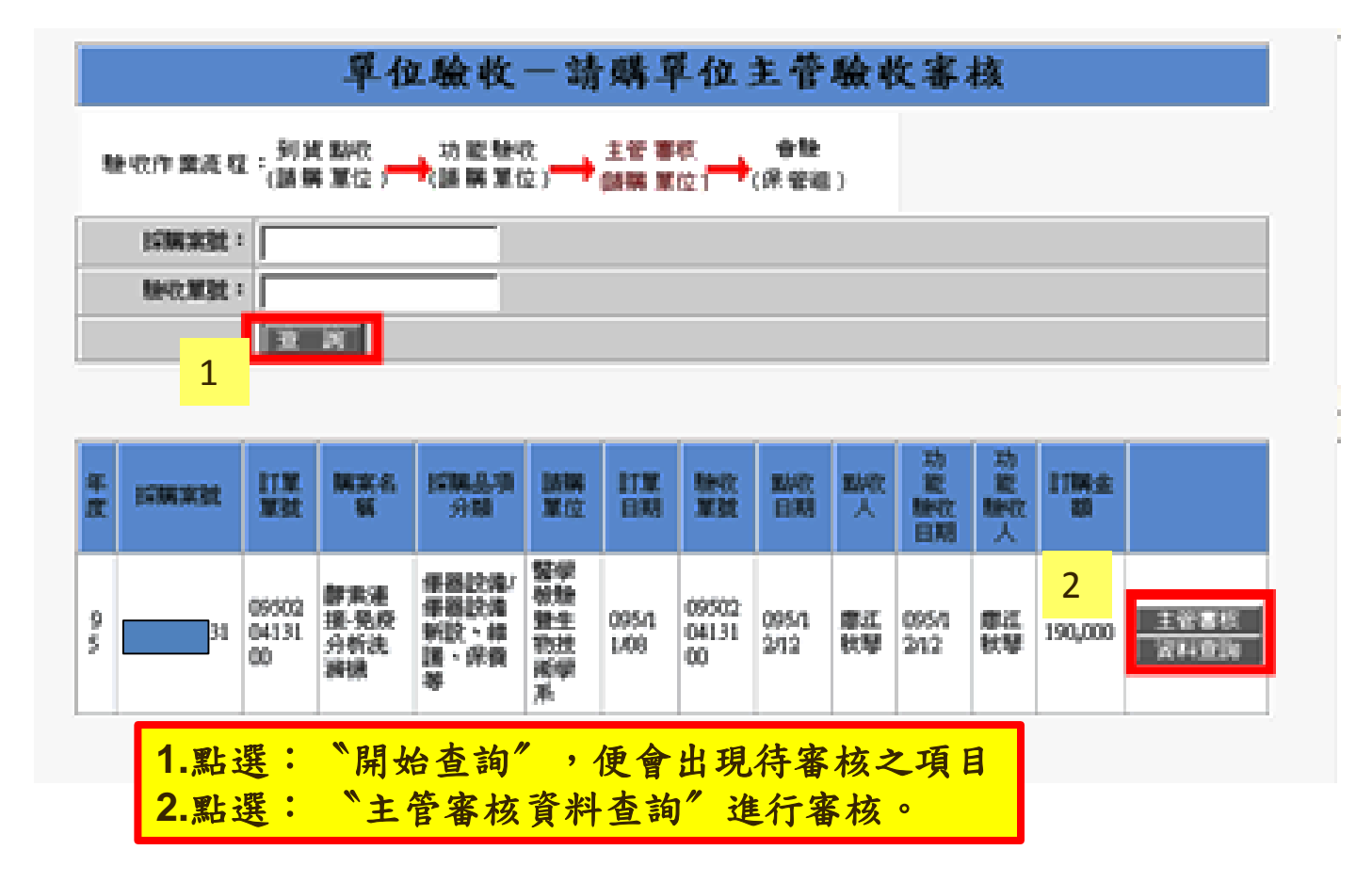

一般採購一單位主管審核(2)

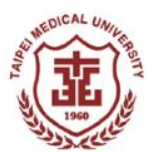

## 單位驗收 - 請購單位主管驗收審核

| 年度:     | 95                                                 |                | 訂單單號:     | 095020413100 |     |  |
|---------|----------------------------------------------------|----------------|-----------|--------------|-----|--|
| 採購來就:   | (                                                  |                | 融化草就:     | 055020413100 |     |  |
| 驗收 自期:  | 095/12/12                                          |                | 会約編號:     |              |     |  |
| 鹿鹿:     | 1                                                  |                | 合約期限:     | II           |     |  |
| 書核人 1   |                                                    |                | 実際別貸日:    | H            |     |  |
| 開業名稱:   | R                                                  |                |           |              |     |  |
| 請購單位:   |                                                    |                | 議職人主      | 唐江秋琴         |     |  |
| 到的期代人:  |                                                    | 核後確認無          | 誤點選 "主    | 管確認"         |     |  |
| 到武器收结果: | C & 0 ####### • **                                 | 178            |           |              |     |  |
| 功能融收人工  | 慶江秋琴                                               |                | 功能融收日期:   | 095/12/12    |     |  |
| 功能除结果:  | スカ協力時代2019月 : 副F用5単語-5<br>第2日本記:単語19月 : 0950204131 | 8度分析洗腸機<br>100 | -         | THE MARK R   | 100 |  |
| 1       | ○ 主管確認依請保管組合                                       | 192) 🗍 🕅 🖓 🖓   | 服装 人) 武明: |              |     |  |
|         |                                                    |                |           |              |     |  |
|         | 2                                                  |                |           |              |     |  |

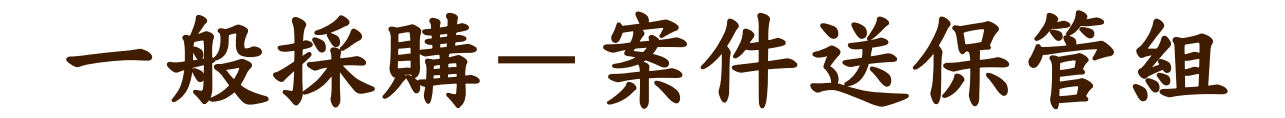

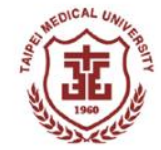

主管須確認到貨點收及功能驗收皆無誤,即可點選 "確定, 此時系統才會將案件送至保管組排會驗

請確認完成前述程序後,再通知保管組安排會驗程序。

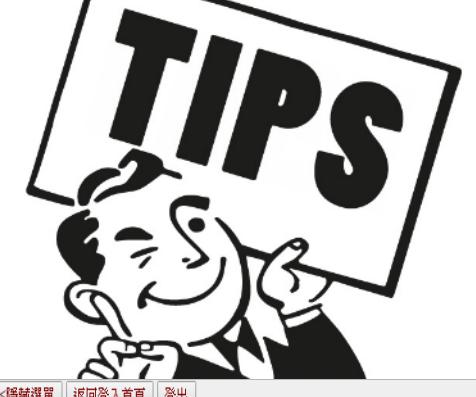

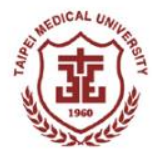

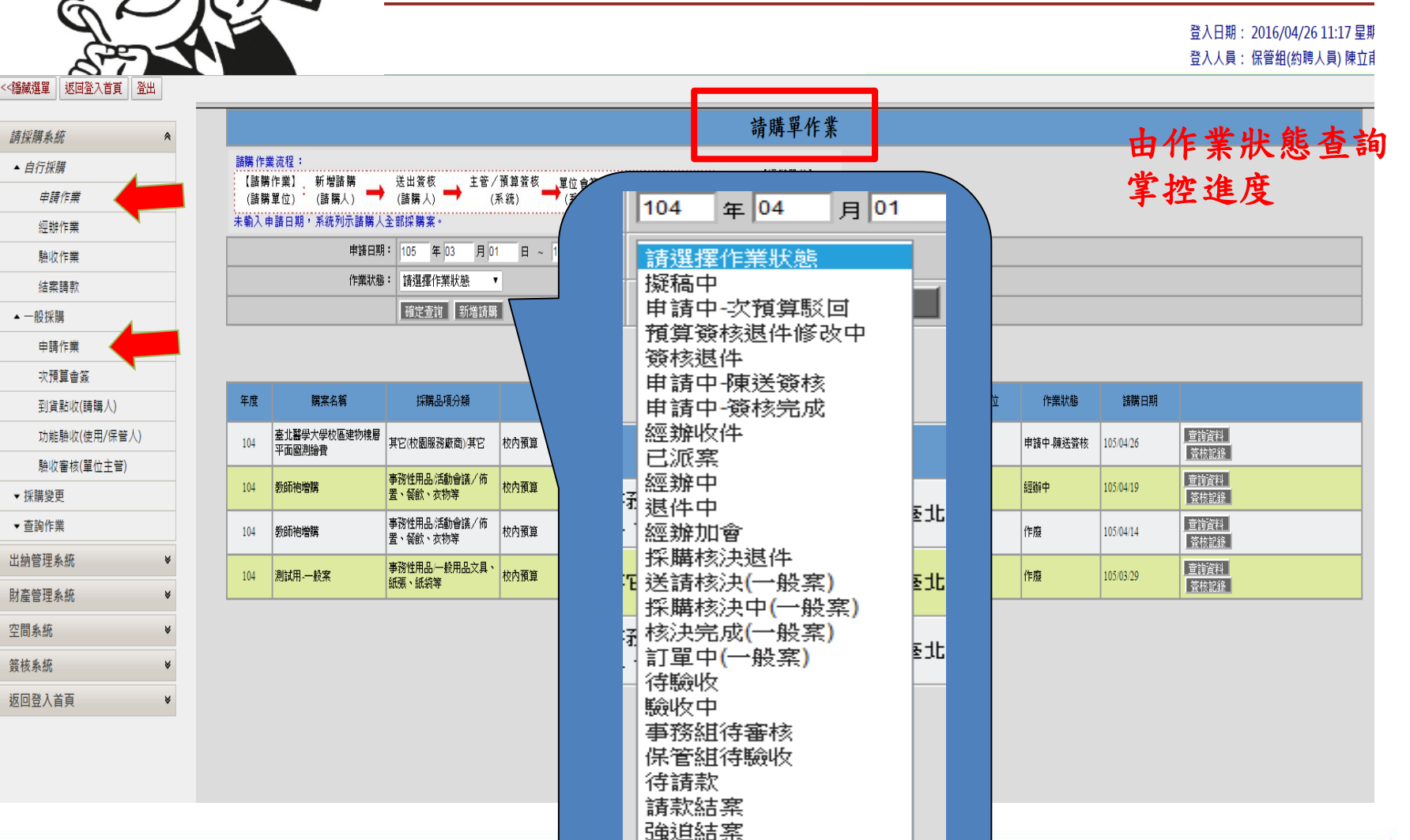

撤案中 作廢

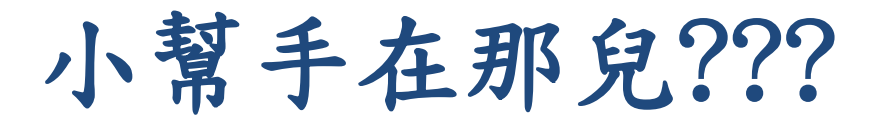

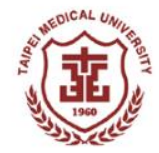

| TMU O www 搜尋<br>English<br>學生                                       | │ 査課程進度 │ 査開課資訊 │ 公文 │ 財務作業糸統 │ 變更或同步EMA]<br>│ Email帳號申請 │ 校務系統帳號變更 │ 校內電話分機一覽表<br>│ 公關品-目錄暨申請表                                                                                                    |
|---------------------------------------------------------------------|----------------------------------------------------------------------------------------------------|
| 初期員       校友       家長                                               | <ul> <li>         · 校務資訊系統 / 財務作業系統         ·<br/>·<br/>·</li></ul>                                                                                                    |
| <ul> <li>② 北醫附設醫院</li> <li>◆ 北醫・萬芳醫院</li> <li>◎ 北醫・雙和醫院</li> </ul>  | <ul> <li>付款憑證(一):採購請款 (含計畫案)</li> <li>付款憑證(二):臨時工資、專任助理辦、預借款、年終獎金、計畫餘額數回</li> <li>付款憑證(三):國內外差旅費請款</li> </ul> 101年9月21日財務作業系統執行說明會簡報                                                                   |
| 評鑑網路平台<br>                                                          | 總務業務<br>採購系統 <mark>冕</mark> 全請購、可選行請款項目                                                                                                    |
| ● <b>獎助學金資訊</b> ● 進修推廣課程                                            | <ul> <li>自行採購:申請、經辦、驗收、結案</li> <li>一般採購:申請、次預算會簽、到貨點收、功能驗收、驗收審核</li> <li>採購變更申請作業</li> <li>採購作業說明</li> <li>* 採購作業說明</li> <li>* 糸統兌明: <u>糸統簡介990703版</u></li> <li>、<u>一般採購案注意事項1010718版</u> </li> </ul> |
| 114 QS-APPLE (19)<br>Nov. 11th - 13th, 2014 (19)<br>大型 <u>茶錐花運動</u> | 操作圖示990309版型」、選擇社局製約增購操作時期。②、<br>自行採購憑據輸入操作詞 <mark>期型)、財產驗收操作說明</mark> 型<br>• 作業規定:作業辦法1020625版型 、 <u>作業程序1020313版</u> 型<br>財產系統及空間系統                                                                  |
| <b>设新疫情專</b> 區                                                      | <ul> <li>財産移轉申請、查詢作業</li> <li>財産減損申請、查詢作業</li> <li>財産満冊列印作業</li> <li>空間支持業</li> <li>空間支持業</li> <li>茶絲說明:<u>財産移轉、減損作業操作說明</u></li> <li>作業規定:<u>財産減損辦法</u></li> </ul>                                    |
|                                                                     | <ul> <li>出納系統</li> <li>● 委田全借田申請作業</li> </ul>                                                                                                    |